## SZEGEDI TUDOMÁNYEGYETEM ÁLTALÁNOS ORVOSTUDOMÁNYI KAR

# DÉKÁN

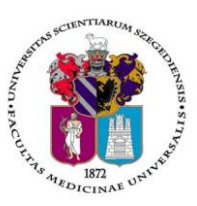

### Oktatásban résztvevő tanszékek részére

Tárgy: 2017/2018. tanév I. félév vizsgáinak előkészítése

Tisztelt Professzor asszony/ úr!

Az alábbiakban szíves tájékoztatásul közöljük a vizsgaidőszakkal kapcsolatos határidőket, fontosabb információkat.

A 2017/2018. tanév I. félévi vizsgaidőszak 2017. december 11-től 2018. január 27-ig tart, az utóvizsga időszak 2018. január 29 – február 3. között esedékes.

A vizsgaidőszakra a hatályos Egyetemi Tanulmányi-és Vizsgaszabályzat <u>http://www.u-szeged.hu/szabalyzatok</u>, és a 2017. március 28-tól életbe lépett ÁOK Kari Tanulmányi Ügyrend érvényes, mely a Kar honlapján megtalálható: <u>http://www.med.u-szeged.hu/karunkrol/kari-szabalyzatok/kari-szabalyzatok</u>

#### 1. <u>A vizsgahirdetés menete</u>

A vizsgák **meghirdetésére** a **Neptun-ban 2017. október 30 – 2017. február 2. között van lehetőség**. A vizsgaidőpontok publikálására előírt határidő **2017. november 19**.

Vizsgakurzusok előrehozott vizsgáinak lebonyolítására a TVSZ 12.1 pontja szerint a hallgatónak lehetősége van az oktatóval egyeztetett időpontban.

Tanszéki adminisztrátorok vizsgahirdetési lehetőségei: Szervezeti egységek/Tárgyak- Szűrés a "Meghirdetett félév tárgyai"-ra, Tárgy kiválasztása/Tárgy kurzusai- Félév választás/Kurzus vizsgái (48800), vagy a Szervezeti egységek/Vizsgák(31250) menüpontban. **Vizsgafeltétel** (Első vizsga/UV/2. UV...) beállításra az előbbi menüpontokon belül a "Kurzusok" tabulátor fülön lesz lehetőség. További információk: <u>Tanszeki adminisztrátor oktatás anyaga.pdf</u>. Oktatói segédlet: <u>vizsgakezeles\_segedlet\_170509.pdf</u>

Engedélyezett negyedik vizsgához elnököt minden esetben a Dékáni Hivatal jelöl ki, harmadik ismétlő vizsga esetében akkor, ha erre az intézet igényt tart. Az igényt legalább 48 órával a vizsganap előtt kérjük bejelenteni írásban az <u>office.aokto@med.u-szeged.hu</u> e-mail címre.

A **sikeres vizsga megismétlésére** a felvett tárgyak közül egy félévben **egy tantárgyból egy alkalommal** van mód - a vizsgáztató intézethez benyújtott- kérelemre az aktuális vizsgaidőszakon belül (TVSZ 15. pont)

#### 2. <u>Félévmegtagadás</u>

Ha van olyan hallgató, akinek a *kurzus* elismerését aláírás megtagadásával nem javasolja, az **érintett nevét rövid** indoklással, <u>2017. november 29. szerda 12 óráig</u> az <u>office.aokto@med.u-szeged.hu</u> e-mail címre bejelenteni, valamint Neptun-ban "nem értékelhető" <u>érdemjegyként</u> rögzíteni szíveskedjék (nem értékelhető=nem vett részt a szorgalmi időszakban a kurzuson).

Felhívom szíves figyelmét, hogy a hallgatók a kötelező gyakorlati kurzusok félévmegtagadása ellenére továbbra is tudnak jelentkezni az adott tárgyból vizsgára, így az Intézetre hárul ezen hallgatók jelentkezésének ellenőrzése és a vizsgáról való eltiltása. Ennek biztosítására a hallgató érdemjegyénél lehetőség van a "**Letiltva**" érték bejegyzésére.

Az angol és német hallgatókkal kapcsolatos adatszolgáltatást a Külföldi Hallgatók Oktatási Központjához kell eljuttatni. Az angol és német előkészítő évfolyammal kapcsolatban tájékoztatom, hogy a záróvizsgára bocsáthatóság feltétele a félévközi követelmények maradéktalan teljesítése <u>minden</u> tárgyból (óralátogatási kötelezettség is). Ha van olyan hallgató, aki nem tett eleget valamely tárgyból az előírt követelményeknek, erről a fent megadott határidőn belül a Külföldi Hallgatók Oktatási Központját értesíteni szíveskedjék.

#### 3. <u>Vizsgajelentkezés</u>

Az ÁOK hallgatói a Neptun rendszerben várhatóan 2017. november 30. csütörtök 20.00 órától jelentkezhetnek a vizsgákra. Az időpont az Oktatási Igazgatóság előrejelzése szerint változhat, kérjük ellenőrizzék az Egyetemi Megnyitásrendet: <u>http://web5.etr.u-szeged.hu:8080/naptar/Megnyitasrend/index.jsp</u>

Amennyiben több kar részére is hirdetnek vizsgaidőpontokat, kérem, vegyék figyelembe, hogy a vizsgajelentkezés megnyitása a saját karinál korábban is történhet!

#### 4. Vizsgaeredmények adminisztrálása

A teljesítések adminisztrációja az érvényes Egyetemi Tanulmányi és Vizsgaszabályzat 13. A vizsgáztatás rendjéről szóló 13.6 bekezdés és a 6. melléklet, az elektronikus leckekönyv vezetésének és alkalmazásainak szabályai (lásd Tanulmányi és vizsgaszabályzat (TVSZ) (pdf) (4961 KB)) szerint történik.

A szóbeli vizsgákra a 2017/18. tanév 1. félévének végén a hallgató saját Neptun felületéről kinyomtatott **Teljesítési** lapot (egy tárgyról), vagy a **Tárgyteljesítési lap**ot (teljes félévi kurzusfelvételről) valamint személyazonosításra alkalmas arcképes igazolványt (személyi igazolvány, útlevél, jogosítvány) kell magával vinnie.

Az **írásbeli vizsgákon** megszerzett érdemjegyet a hallgató **Tárgyteljesítési/Teljesítési lapján nem kell feltüntetni**, a dolgozat szolgál utólagos ellenőrzésre, melyen az eredmény, az értékelő neve és aláírás feltüntetése szükséges.

Eredmények rögzítése a Neptun rendszerben: Tanszéki adminisztrátori joggal a telepített Neptun kliens programban az aláírással teljesítendő kurzusok eredménye a Kurzusjegy beírás (49200) menüpontban ("Bejegyzés típusnál" aláírást választva) rögzíthető. Vizsgaalkalomhoz kötődő jegyet a Vizsgajegy beírás (49000) menüpontban lehet bejegyezni. A Neptun rendszerben nem szükséges vizsgát hirdetni az aláírásra végződő kurzusok esetében, elegendő a Kurzusjegy (49200) menüpontban bejegyezni a teljesítést. Amennyiben esetleg az aláírásra végződő kurzushoz már hirdettek vizsgát, az aláírást a vizsgajegy beírásnál rögzítsék. Az oktatóknak is van lehetősége eredmény rögzítésére a webes felületen a "Vizsgák, jegybeírás" menüpontban, amennyiben az adott kurzuson oktatóként szerepelnek.

A hallgatónak ebben a félévben 2018. január 29 - február 15. közötti időszakban van lehetősége a Neptun-ban szereplő érdemjegyek vitatására a kurzusért felelős egységnél, jogos esetben a javítást az oktató/tanszék végzi el. Jogsértés esetén a Hallgatói ügyek jogorvoslati szabályzatának eljárása szerint jogorvoslatot lehet előterjeszteni. A **jegyek módosítását 2018. február 15. után** a Tanulmányi Osztály az oktatótól érkező írásbeli kérésre jogosult elvégezni (<u>office.aokto@med.u-szeged.hu</u> címre küldött e-maillel), a módosításról hivatalos bejegyzés készül. **Utóvizsga díj** megfizetése magyar és külföldi hallgatók esetén egyaránt **utólag** történik, ezt a vizsgán megjelenéskor

Utóvizsga díj megfizetése magyar és külföldi hallgatók esetén egyaránt utólag történik, ezt a vizsgán megjelenéskor ellenőrizni nem szükséges.

## Kérem, a fenti információkról az érintett tanulmányi felelőst / Neptun tanszéki adminisztrátorokat is feltétlenül értesíteni, illetve javasoljuk a feliratkozást a Kari Hírlevélre az <mark>aok.kommunikacio@med.u-szeged.hu</mark> e-mail címen.

Szeged, 2017. október 31.

Tisztelettel:

Prof. Dr. Bari Ferenc s.k. orvoskari dékán

Melléklet: Vizsgák kezelésének helye a Neptun rendszerben

Dékáni Hivatal 6725 Szeged, Tisza Lajos krt. 109. Tel.: (62)545-016 E-mail.: office.aokdh@med.u-szeged.hu http://www.med.u-szeged.hu *Tanulmányi Osztály* 6725 Szeged, Tisza Lajos krt. 107. Tel.: (62) 545-017,018,019, 020 Fax.:(62) 545-017 E-mail: office.aokto@med.u-szeged.hu

#### Kurzusjegyek, vizsgák kezelésének helye a Neptun oktatói web és a tanszéki adminisztrátorok kliens program felületén

|                                                                                  | Oktatói felület (web)                                                                                                    | Tanszéki adminisztrátor (kliens program)                                                                                                    |
|----------------------------------------------------------------------------------|----------------------------------------------------------------------------------------------------|----------------------------------------------------------------------------------------------------|
| Vizsgaidőpont hirdetése                                                          | 1) Vizsgák, jegybeírás menüpont<br>- félév választás<br>2) Új vizsga kiírása                                                                                                    | <ol> <li>Szervezeti egységek (28000)</li> <li>Tárgyak (46800)         <ul> <li>Szűrés a "Meghirdetett félév tárgyai"-ra</li> <li>Tárgy kurzusai (48200)             <ul> <li>Félév beállítása</li> <li>Kurzus vizsgái (48800)                  <ul> <li>Hozzáad</li> </ul> </li> <li>YAGY (inkább meghirdetett vizsgák szerkesztésére ajánlott felület):</li></ul></li></ul></li></ol>                     |
| Hallgató jelentkeztetése<br>vizsgaidőpontra                                      | <ol> <li>1) Vizsgák, jegybeírás menüpont         <ul> <li>félév választás</li> <li>2) Vizsgaidőpontra kattintás</li> <li>"Kurzusok,jelentkezett hallgatók" fül</li> <li>Kurzus sorának végén "+" jelre kattintás:</li></ul></li></ol>                                                                                                    | <ol> <li>Szervezeti egységek (28000)</li> <li>Tárgyak (46800)</li> <li>Szűrés a "Meghirdetett félév tárgyai"-ra</li> <li>Tárgy kurzusai (48200)</li> <li>Félév beállítása</li> <li>Kurzus vizsgái (48800)</li> <li><b>Vizsgajelentkezés, lehúzás (49600)</b></li> <li>"Jelentkeztet" gomb (vizsgajelentkezési időszakon<br/>túl: "Határidőntúli jelentkeztetés")</li> <li>Hallgató keresése, OK</li> </ol> |
| Vizsgalap/Vizsgabizonylat* nyomtatása                                            | 1) Vizsgák, jegybeírás menüpont<br>- félév választás<br>2) Vizsga időpont sor végén "+" jelre kattintás<br>- Vizsgalap / Vizsgabizonylat nyomtatás                                                                                                    | <ol> <li>Szervezeti egységek (28000)</li> <li>Tárgyak (46800)</li> <li>Szűrés a "Meghirdetett félév tárgyai"-ra</li> <li>Tárgy kiválasztása</li> <li>Tárgy kurzusai (48200)</li> <li>Félév beállítása</li> <li>Kurzus vizsgái (48800)</li> <li>Vizsgajelentkezés, lehúzás (49600)</li> <li>"Vizsgalap" gomb</li> </ol>                                                                                     |
| Kurzusjegy beírás<br>(Teljesítés a szorgalmi időszakban, nincs<br>vizsgaidőpont) | 1) Oktatás<br>2) Kurzusok<br>- félév választás<br>- Kurzus sorának végén "+" jelre<br>kattintás<br>- "Jegybeírás"                                                                                                    | 1) Szervezeti egységek (28000)<br>2) Tárgyak (46800)<br>- Szűrés a "Meghirdetett félév tárgyai"-ra<br>3) Tárgy kurzusai (48200)<br>- Félév beállítása<br>4) <b>Kurzusjegy beírás (49200)</b>                                                                                                    |
| Vizsgaeredmény beírása                                                           | <ol> <li>1) Vizsgák, jegybeírás menüpont         <ul> <li>félév választás</li> <li>2) Vizsga időpont sor végén "+" jelre kattintás             <li>"Jegybeírás"</li> </li></ul> </li> <li>Igazolatlan távollét: N.J.M (Nem jelent meg) és "Beszámít"         pipa         <ul> <li>Igazolt távollét: csak N.J.M. pipa</li> </ul> </li> </ol> | <ol> <li>Szervezeti egységek (28000)</li> <li>Tárgyak (46800)         <ul> <li>Szűrés a "Meghirdetett félév tárgyai"-ra</li> <li>Tárgy kurzusai (48200)             <ul></ul></li></ul></li></ol>                                                                                                    |

\*

Vizsgalap (vizsgára jelentkezett hallgatók teljes listájával) Vizsgabizonylat= Teljesítési lap (Hallgatónként 1 oldal)

> Dékáni Hivatal 6725 Szeged, Tisza Lajos krt. 109. Tel.: (62)545-016 E-mail.: office.aokdh@med.u-szeged.hu http://www.med.u-szeged.hu